## Löschen von Ordnern im externen USB-Festplattenlaufwerk

Dateien, die auf das externe Festplattenlaufwerk kopiert wurden, können gelöscht werden.

## VORSICHT:

- Gelöschte Dateien können nicht wieder hergestellt werden.
- Achten Sie darauf, wichtige Dateien auf einem PC zu sichern.
- 1 Wählen Sie den Video- oder Standbildmodus aus.

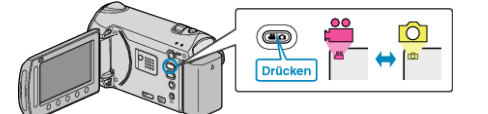

2 Wählen Sie "LÖSCHEN" und drücken Sie .

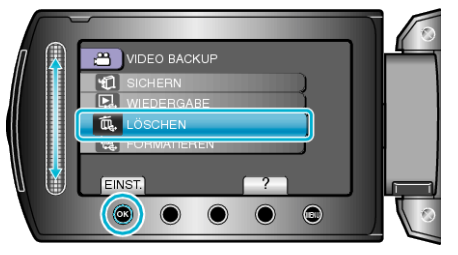

3 Wählen Sie den gewünschten Ordner aus und drücken Sie @.

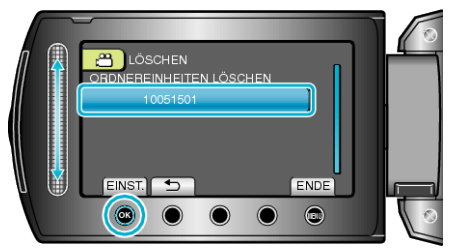

4 Wählen Sie "LÖSCHEN" und drücken Sie .

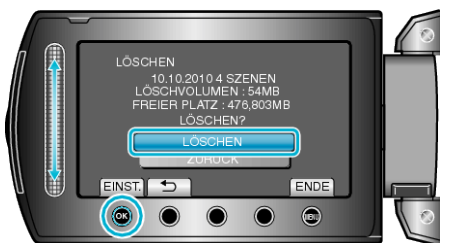

• Nach dem Löschen drücken Sie ®.